#### FING-101 Payment Plans for a Customer

Can be set up for a customer on their outstanding invoice(s). Note, a plan can be constructed on more than one invoice (combined).

#### Screen : Accounts Receivable - Enquiry [D109873]

| e | e.g  | g. Customer             |           |              |              |             |         |       |       |     |      |           |      |              |                    |        |          |      |         |                                  |           |                |          |
|---|------|-------------------------|-----------|--------------|--------------|-------------|---------|-------|-------|-----|------|-----------|------|--------------|--------------------|--------|----------|------|---------|----------------------------------|-----------|----------------|----------|
|   | Cust | D                       | ~         | D109873      |              |             |         |       |       | 1   |      |           |      |              |                    |        |          |      |         |                                  |           |                |          |
| ŀ | Joas | h Or                    | nole, No. | 5, Fred Will | iams Street, | Off Old Aku | lju, lf | ako I | jaiye | L.G | i.A, | Lagos,Nig | eria |              |                    |        |          |      |         |                                  |           |                |          |
| I |      |                         |           |              |              |             |         |       |       |     |      |           |      |              |                    |        |          |      |         |                                  |           |                |          |
| ſ |      | т                       | CustID    | InvoiceNo    | Inv.date     | Due date    | PP      | Π     | сс    | 1   | s    | Account   | Cur  | Curr. amount | Rest<br>curr.amnt. | Per    | TransNo  | Cat1 | Cat2    | Text                             | Amount    | Rest<br>amount | RemittID |
|   | ?    |                         |           |              |              |             |         |       |       |     |      |           |      | 0.00         | 0.00               |        |          |      |         |                                  | 0.00      | 0.00           |          |
|   | 1    | В                       | D109873   | 30019376     | 07/05/2020   | 21/05/2020  | С       | SO    |       | Ν   | Ν    | D01       | GBP  | 12,400.00    | 6,200.00           | 201910 | 30019376 | 9936 | XAM005  | 2004 Intake - FP Fees - Semester | 12,400.00 | 6,200.00       | C        |
|   | 2    | С                       | D109873   | 30019365     | 05/05/2020   |             |         | RC    |       |     | Ν    | D01       | GBP  | -500.00      | 0.00               | 201910 | 3024519  | 9936 | XA.0450 | Receipt 05/05/20                 | -500.00   | 0.00           | C        |
|   | 3    | С                       | D109873   | 30019365     | 05/05/2020   | 19/05/2020  |         | SO    |       | Ν   | Ν    | D01       | GBP  | 500.00       | 0.00               | 201910 | 30019365 | 9936 | XA0450  | 2004 Intake - Deposit            | 500.00    | 0.00           | C        |
|   | 4    | С                       | D109873   | 30019376     | 29/06/2020   |             |         | RC    |       |     | Ν    | D01       | GBP  | -3,100.00    | 0.00               | 201911 | 3024656  | 9936 | XAM005  | Receipt 29/06/20                 | -3,100.00 | 0.00           | 0        |
|   | 5    | С                       | D109873   | 30019376     | 15/10/2020   |             |         | RC    |       |     | Ν    | D01       | GBP  | -3,100.00    | 0.00               | 202003 | 3025129  | 9936 | XAM005  | Receipt 15/10/20                 | -3,100.00 | 0.00           | 0        |
| l | Σ    | 6200.00 6200.00 6200.00 |           |              |              |             |         |       |       |     |      |           |      |              |                    |        |          |      |         |                                  |           |                |          |

Payment follow up – Maintenance of open items Enter Customer ID

Select any invoice(s) that you want to create the payment plan for

| e.c | J.   |                        |               |               |                   |       |      |      |      |               |    |              |     |              |                    |          |
|-----|------|------------------------|---------------|---------------|-------------------|-------|------|------|------|---------------|----|--------------|-----|--------------|--------------------|----------|
| Cu  | stID | ~                      | D109873       |               |                   |       |      |      |      |               |    |              |     |              |                    |          |
| Joa | sh C | mole, No. 5            | , Fred Willia | ms Street, Of | f Old Akulju, Ifa | nko l | jaiy | e L. | G.A, | Lagos,Nigeria | a  |              |     |              |                    |          |
|     |      |                        |               |               |                   |       |      |      |      |               |    |              |     |              |                    |          |
|     |      | InvoiceNo              | Inv.date      | Due date      | Last reminded     | RL    | s    | 1    | сс   | Compl.date    | PP | Coll. status | Cur | Curr. amount | Rest<br>curr.amnt. | RemittID |
| ?   |      | ]                      |               |               |                   |       |      |      |      |               |    |              |     |              |                    |          |
| 1   |      | <mark>3</mark> 0019376 | 07/05/2020    | 21/05/2020    |                   |       | N    | Ν    |      |               | С  |              | GBP | 12,400.00    | 6,200.00           | 0        |
| Σ   |      |                        |               |               |                   |       |      |      |      |               |    |              |     | 12,400.00    | 6,200.00           |          |

Click Payment Plan

Define the Payment Plan details (payments/frequency), move cursor to Due date field (highlighted) then press Distribution

| Distribution    | Paid Park custo | omer   | 100%   | Description | Cancel paym | ent plan | Copy value of | collection code |
|-----------------|-----------------|--------|--------|-------------|-------------|----------|---------------|-----------------|
| New link Or     | ganise links    |        |        |             |             |          |               |                 |
| Payment plan ID |                 | ~      |        |             |             |          |               |                 |
| To distribute   | 6,200.00        |        | GBP    |             |             |          |               |                 |
| Template        |                 | $\sim$ | Roun   | ding La     | st v        | ~        |               |                 |
| Date from       | 01/06/2021      |        | Date   | to 01       | /12/2021    |          |               |                 |
| Туре            | Months          | $\sim$ | Interv | al 1        |             |          |               |                 |
| Payments        | 7               |        | Amou   | int         | 0.0         | 0        |               |                 |
| Pay date        |                 | $\sim$ |        |             |             |          |               |                 |
| D               | )ue date        |        | 0      | Curr.       | amount      | R        | est amount    | PM              |
| 1               |                 |        |        |             |             |          |               |                 |
| 2               |                 |        |        |             |             |          |               |                 |

The suggested amounts are provided - these can be amended as required (in the Curr. Amount column)

# e.g. started:

| -   |            |        |              |             |
|-----|------------|--------|--------------|-------------|
|     | Due date   | 0      | Curr. amount | Rest amount |
| 1   | 01/06/2021 | 14.29  | 885.71       | 885.71      |
| 2   | 01/07/2021 | 14.29  | 885.71       | 885.71      |
| 3   | 01/08/2021 | 14.29  | 885.71       | 885.71      |
| 4   | 01/09/2021 | 14.29  | 885.71       | 885.71      |
| 5   | 01/10/2021 | 14.29  | 885.71       | 885.71      |
| 6   | 01/11/2021 | 14.29  | 885.71       | 885.71      |
| 7   | 01/12/2021 | 14.29  | 885.74       | 885.74      |
| Σ   |            | 100.00 | 6,200.00     | 6,200.00    |
| Rev | vised:     |        |              |             |
|     | Due date   | 0      | Curr. amount | Rest amount |
| 1   | 01/06/2021 | 13.71  | 850.00       | 850.00      |

| 1 | 01/06/2021 | 13.71  | 850.00   | 850.00   |
|---|------------|--------|----------|----------|
| 2 | 01/07/2021 | 15.32  | 950.00   | 950.00   |
| 3 | 01/08/2021 | 12.10  | 750.00   | 750.00   |
| 4 | 01/09/2021 | 15.32  | 950.00   | 950.00   |
| 5 | 01/10/2021 | 12.10  | 750.00   | 750.00   |
| 6 | 01/11/2021 | 15.32  | 950.00   | 950.00   |
| 7 | 01/12/2021 | 16.13  | 1,000.00 | 1,000.00 |
| 2 |            | 100.00 | 6 200.00 | 6 200.00 |

If the amount adds up to the total value of the invoice(s) previously selected, the screen will allow you to save.

A plan number will have been assigned to the plan.

If you need to change the individual values at a later stage, cancel current plan and create another.

If you enter the Customer again and select Maintenance of open Items, then payment plan, current plan details will be displayed

| e.g.     | -           |            |        |         |     |             |             |    |
|----------|-------------|------------|--------|---------|-----|-------------|-------------|----|
| Payme    | ent plan ID | 1570       | $\sim$ | Active  | •   |             |             |    |
| To dis   | tribute     | 6,200.00   |        | GBP     |     |             |             |    |
| Temp     | late        | l          | $\sim$ | Round   | ing | Last 🗸      | ]           |    |
| Date f   | from        | 01/06/2021 |        | Date to | 0   | 01/12/2021  |             |    |
| Туре     |             | Months     | $\sim$ | Interva | d   | 1           | ]           |    |
| Payme    | ents        | 7          |        | Amoun   | ıt  | 0.00        |             |    |
| Pay date |             | 0 、        |        | 0       |     |             |             |    |
|          | D           | ue date    |        | 0       | C   | urr. amount | Rest amount |    |
| 1        | 01/06/202   | 21         |        | 13.71   |     | 850.00      | 850.00      | СН |
| 2        | 01/07/202   | 21         |        | 15.32   |     | 950.00      | 950.00      | СН |
| 3        | 01/08/202   | 21         |        | 12.10   |     | 750.00      | 750.00      | СН |
| 4        | 01/09/202   | 21         |        | 15.32   |     | 950.00      | 950.00      | СН |
| 5        | 01/10/202   | 21         |        | 12.10   |     | 750.00      | 750.00      | СН |
| 6        | 01/11/202   | 21         |        | 15.32   |     | 950.00      | 950.00      | СН |
| 7        | 01/12/202   | 21         |        | 16.13   |     | 1,000.00    | 1,000.00    | СН |
| Σ        | Σ           |            |        | 100.00  |     | 6,200.00    | 6,200.00    |    |

# Screen : Accounts Receivable - Payments - Manual Payment

Select Customer

Select RC(Receipt) as transaction type

Enter header detail for transaction (including amount in Curr. Amount field)

| e.g.                                      |         |          |    |    |     |              |
|-------------------------------------------|---------|----------|----|----|-----|--------------|
| New link Organise links                   |         |          |    |    |     |              |
| Period 202007 Trans.date 24/02/2021 Trans | 10 O    | CustID v |    |    |     |              |
| Account Costc Project                     | Payment |          | TC | TS | Cur | Curr. amount |
| B62 9936 XA9734                           | PAYMENT | (        | )  | NR | GBP | 500.00       |

For payment, use one of BACS/CHQ/CCRD/CSH then complete the reference detail, tab and 'Keep' to bring that half of the transaction down.

### Value should be positive for a payment

| e.g.        |                                                  |        |       |         |       |       |    |    |     |               |          |             |            |              |  |
|-------------|--------------------------------------------------|--------|-------|---------|-------|-------|----|----|-----|---------------|----------|-------------|------------|--------------|--|
| Period 2020 | Account Costc Project Payment TC TS Curr. amount |        |       |         |       |       |    |    |     |               |          |             |            |              |  |
| Account     | t Costa                                          | c Pr   | oject | Payment |       |       |    |    |     |               |          |             | TC TS Cur  | Curr. amount |  |
| B41         | 9901                                             | G97341 |       | CCRD    |       |       |    |    |     |               |          |             | 0 NR GBP   | -333.00      |  |
| GL Analysis |                                                  |        |       |         |       |       |    |    |     |               |          |             |            |              |  |
| Santander   | Bank Account                                     |        |       |         |       |       |    |    |     |               |          |             |            |              |  |
| Credit Card |                                                  |        |       |         |       |       |    |    |     |               |          |             |            |              |  |
| Number      | 0                                                |        | Value |         | (     | 0.00  |    |    |     | GBP 1.        | 00000000 | -333.00     |            |              |  |
| Valuedate   | 01/03/2021                                       |        |       |         |       |       |    |    |     | VAT           |          | 0.00        |            |              |  |
| Text        | CC Payment                                       |        |       |         |       |       |    |    |     |               |          |             |            |              |  |
| Customer ID |                                                  |        |       |         |       |       |    |    |     |               |          |             |            |              |  |
| InvoiceNo   |                                                  |        |       |         |       |       |    |    |     |               |          |             |            |              |  |
|             |                                                  |        |       |         |       |       |    |    |     |               |          |             |            |              |  |
|             |                                                  |        |       |         |       |       |    |    |     |               |          |             |            |              |  |
|             | -                                                |        |       |         |       |       |    |    | -   |               | -        |             |            |              |  |
| W           | Account                                          | Cat 1  | Cat 2 | Cat 3   | Cat 4 | Cat 5 | TC | TS | Cur | Posted amount | Amount   | Payment ref |            | lext         |  |
| 1 🖾 B       | 41 990                                           | 01 G   | 97341 |         |       | CCRD  | 0  | NR | GBP | 333.00        | 333.00   |             | CC Payment |              |  |

## Select Payment

Opens up a screen allowing input of payment references

Enter transactional references and the invoice being paid (InvoiceNo field) (prefix XMDC for CB MBA invoices). Enter amount being paid in the CUR\_AMOUNT field

e.g.

| Pay | ment inform | nation       |          |     | Rest amount     |             |               |          |          |            |
|-----|-------------|--------------|----------|-----|-----------------|-------------|---------------|----------|----------|------------|
| Pay | ment ref    | XXX          |          |     | Posted amount   | 333.00      |               |          |          |            |
| Tex | t           | XXX          |          |     | Paid            | 5,367.00    |               |          |          |            |
|     |             |              |          |     | Rest amount     | -5,034.00   |               |          |          |            |
|     | R           | InvoiceNo    | Ap/Ar ID | Cur | Rest curr.amnt. | Rest amount | Curr. payment | Amount   | Discount | Valuedate  |
| 1   | 🖾 AR 🔅      | XMDC30019376 | D109873  | GBP | 5,367.00        | 5,367.00    | 333.00        | 5,367.00 | 0.0      | 01/03/2021 |

## Select payment on instalment if a plan is being used. This brings up the plan details

e.g.

|   | CustID  | TransNo  | PP ID | Due date   | Cur | PM | Curr. amount | Rest amount | Curr. payment | Status |
|---|---------|----------|-------|------------|-----|----|--------------|-------------|---------------|--------|
| ? |         |          |       |            |     |    |              |             |               |        |
| 1 | D109873 | 30019376 | 1570  | 01/06/2021 | GBP | СН | 850.00       | 850.00      |               | N      |
| 2 | D109873 | 30019376 | 1570  | 01/07/2021 | GBP | СН | 950.00       | 950.00      |               | N      |
| 3 | D109873 | 30019376 | 1570  | 01/08/2021 | GBP | СН | 750.00       | 750.00      |               | N      |
| 4 | D109873 | 30019376 | 1570  | 01/09/2021 | GBP | СН | 950.00       | 950.00      |               | N      |
| 5 | D109873 | 30019376 | 1570  | 01/10/2021 | GBP | СН | 750.00       | 750.00      |               | N      |
| б | D109873 | 30019376 | 1570  | 01/11/2021 | GBP | СН | 950.00       | 950.00      |               | N      |
| 7 | D109873 | 30019376 | 1570  | 01/12/2021 | GBP | СН | 1,000.00     | 1,000.00    |               | N      |
| Σ |         |          |       |            |     |    | 6,200.00     | 6,200.00    | 0.00          |        |

Enter Curr. Payment value (value of current transaction) against the relevant plan line e.g.

| <u> </u> |          |          |          |            |     |    |              |             |               |        |
|----------|----------|----------|----------|------------|-----|----|--------------|-------------|---------------|--------|
| To di    | stribute |          | 6,200.00 |            |     |    |              |             |               |        |
|          | CustID   | TransNo  | PP ID    | Due date   | Cur | PM | Curr. amount | Rest amount | Curr. payment | Status |
| ?        |          |          |          |            |     |    |              |             |               |        |
| 1        | D109873  | 30019376 | 1570     | 01/06/2021 | GBP | СН | 850.00       | 350.00      | 500.00        | N      |
| 2        | D109873  | 30019376 | 1570     | 01/07/2021 | GBP | СН | 950.00       | 950.00      | 0.00          | N      |
| - 3      | D109873  | 30019376 | 1570     | 01/08/2021 | GBP | СН | 750.00       | 750.00      | 0.00          | N      |
| 4        | D109873  | 30019376 | 1570     | 01/09/2021 | GBP | СН | 950.00       | 950.00      |               | N      |
| 5        | D109873  | 30019376 | 1570     | 01/10/2021 | GBP | СН | 750.00       | 750.00      |               | N      |
| 6        | D109873  | 30019376 | 1570     | 01/11/2021 | GBP | СН | 950.00       | 950.00      |               | N      |
| 7        | D109873  | 30019376 | 1570     | 01/12/2021 | GBP | СН | 1,000.00     | 1,000.00    |               | N      |
| Σ        |          |          |          |            |     |    | 6,200.00     | 5,700.00    | 500.00        |        |

Data Keep (assuming value agrees to value previously entered). Note: any problems and this option won't be available – problem being addition.

| Data | keep a | adain | puts ir | ו the | balan  | cina     | item | to the | e bav | vment |
|------|--------|-------|---------|-------|--------|----------|------|--------|-------|-------|
| Data |        | again | pacon   |       | Salari | <u> </u> |      |        |       | ,     |

| e.g.    |         |            |          |                |         |         |          |    |           |     |               |          |       |      |     |              |
|---------|---------|------------|----------|----------------|---------|---------|----------|----|-----------|-----|---------------|----------|-------|------|-----|--------------|
| Period  | 20200   | 7 Trans.d  | ate 24/0 | 02/2021 Transl | No 0    |         | CustID   | `  | /         |     |               |          |       |      |     |              |
| A       | ccount  | C          | ostc     | Project        | Payment |         |          |    |           |     |               |          | TC    | TS   | Cur | Curr. amount |
| B62     |         | 9936       |          | XA9734         | PAYMENT |         |          |    |           |     |               |          | 0     | NR   | GBP | 0.00         |
| GLAn    | alysis  |            |          |                |         |         |          |    |           |     |               |          |       |      |     |              |
| Bank    | A/c - I | IDC (Santa | ander)   |                |         |         |          |    |           |     |               |          |       |      |     |              |
| Paym    | ent     |            |          |                |         |         |          |    |           |     |               |          |       |      |     |              |
| Numbe   | r       | 0          |          | Value          |         |         | 0.00     |    |           |     | GBP 1.J       | 00000000 | 0.0   | 0    |     |              |
| Valued  | ate     | 24/02/2021 |          |                |         |         |          |    |           |     | VAT           |          | 0.0   | 0    |     |              |
| Text    |         | XXX        |          |                |         |         |          |    |           |     |               |          |       |      |     |              |
| Custom  | w ID    | D109873    |          |                |         |         |          |    |           |     |               |          |       |      |     |              |
| Custom  |         | 0109075    |          |                |         |         |          |    |           |     |               |          |       |      |     |              |
| Invoice | No      |            |          |                |         |         |          |    |           |     |               |          |       |      |     |              |
|         |         |            |          |                |         |         |          |    |           |     |               |          |       |      |     |              |
|         |         |            |          |                |         |         |          |    |           |     |               |          |       |      |     |              |
|         |         |            |          |                |         |         |          |    |           |     |               |          |       |      |     |              |
|         |         |            |          |                |         | <u></u> | 0.15     | TO | TO        |     |               | • .      | n     |      |     |              |
|         | 7 D/    |            | 0026     |                | Cat 3   | Lat 4   | Lato     | п  | 15<br>NID | CDD | Posted amount | Amount   | Paym  | entr | er  | DS D 4       |
|         |         | 1          | 9950     | XAIVIOUJ       |         |         | DAVATAIT | 0  | NIN       | CDD | - 500.00      | -300.00  | DSREE |      |     | DSINE        |
| 2 2     | 3 B0    | 2          | 9936     | AA9734         |         |         | PATMENT  | U  | NR        | GBP | 500.00        | 500.00   |       |      |     | XXX          |
| 4       | i –     |            |          |                |         |         |          |    | -         |     |               |          |       |      |     |              |
| 5       | 3       |            |          |                |         |         |          | -  |           |     |               |          |       |      |     |              |
| ΣΣ      | 3       |            |          |                |         |         |          |    |           |     | 0.00          | 0.00     |       |      |     |              |

Save, saves the payment

Receipt now appears on customer account and balance is updated.

If you go in via Manual Payment to the Customer, you'll be able to see what is outstanding on the payment plan as follows:

| To distribute |         |          | 350.00 |            |        |    |              |             |               |        |
|---------------|---------|----------|--------|------------|--------|----|--------------|-------------|---------------|--------|
|               | CustID  | TransNo  | PP ID  | Due date   | Cur PN |    | Curr. amount | Rest amount | Curr. payment | Status |
| ?             |         |          |        |            |        |    |              |             |               |        |
| 1             | D109873 | 30019376 | 1570   | 01/06/2021 | GBP    | СН | 850.00       | 0.00        | 350.00        | S      |
| 2             | D109873 | 30019376 | 1570   | 01/07/2021 | GBP    | СН | 950.00       | 950.00      | 0.00          | N      |
| 3             | D109873 | 30019376 | 1570   | 01/08/2021 | GBP    | СН | 750.00       | 750.00      |               | N      |
| 4             | D109873 | 30019376 | 1570   | 01/09/2021 | GBP    | СН | 950.00       | 950.00      |               | N      |
| 5             | D109873 | 30019376 | 1570   | 01/10/2021 | GBP    | СН | 750.00       | 750.00      |               | N      |
| 6             | D109873 | 30019376 | 1570   | 01/11/2021 | GBP    | СН | 950.00       | 950.00      |               | N      |
| 7             | D109873 | 30019376 | 1570   | 01/12/2021 | GBP    | СН | 1,000.00     | 1,000.00    |               | N      |
| Σ             |         |          |        |            |        |    | 6,200.00     | 5,350.00    | 350.00        |        |